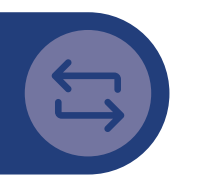

### Update de Casio fx-CG50 op macOS VANAF: macOS Big Sur - VERSIE 11

CASIO. EDUCATIE

### 1. Download de Mac update

- Download eerst de Mac update versie via: www.casio-educatie.nl/examenstand
- Pak vervolgens de zip file uit (deze is te vinden in je finder bij 'Downloads') en dubbelklik op het bestand wat eindigt met '.pkg'.

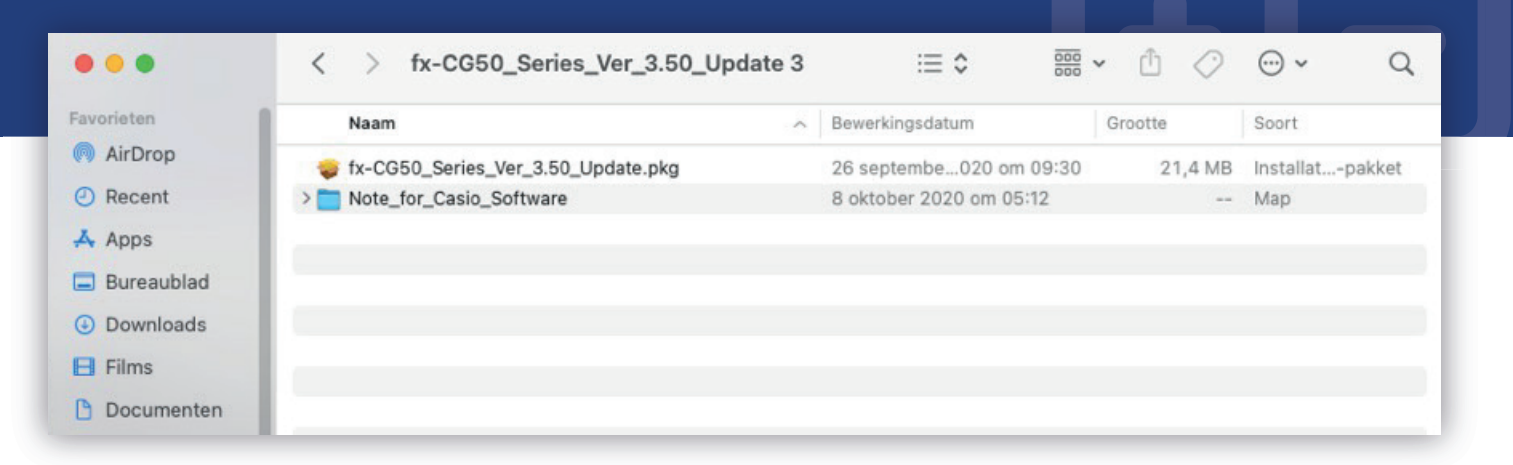

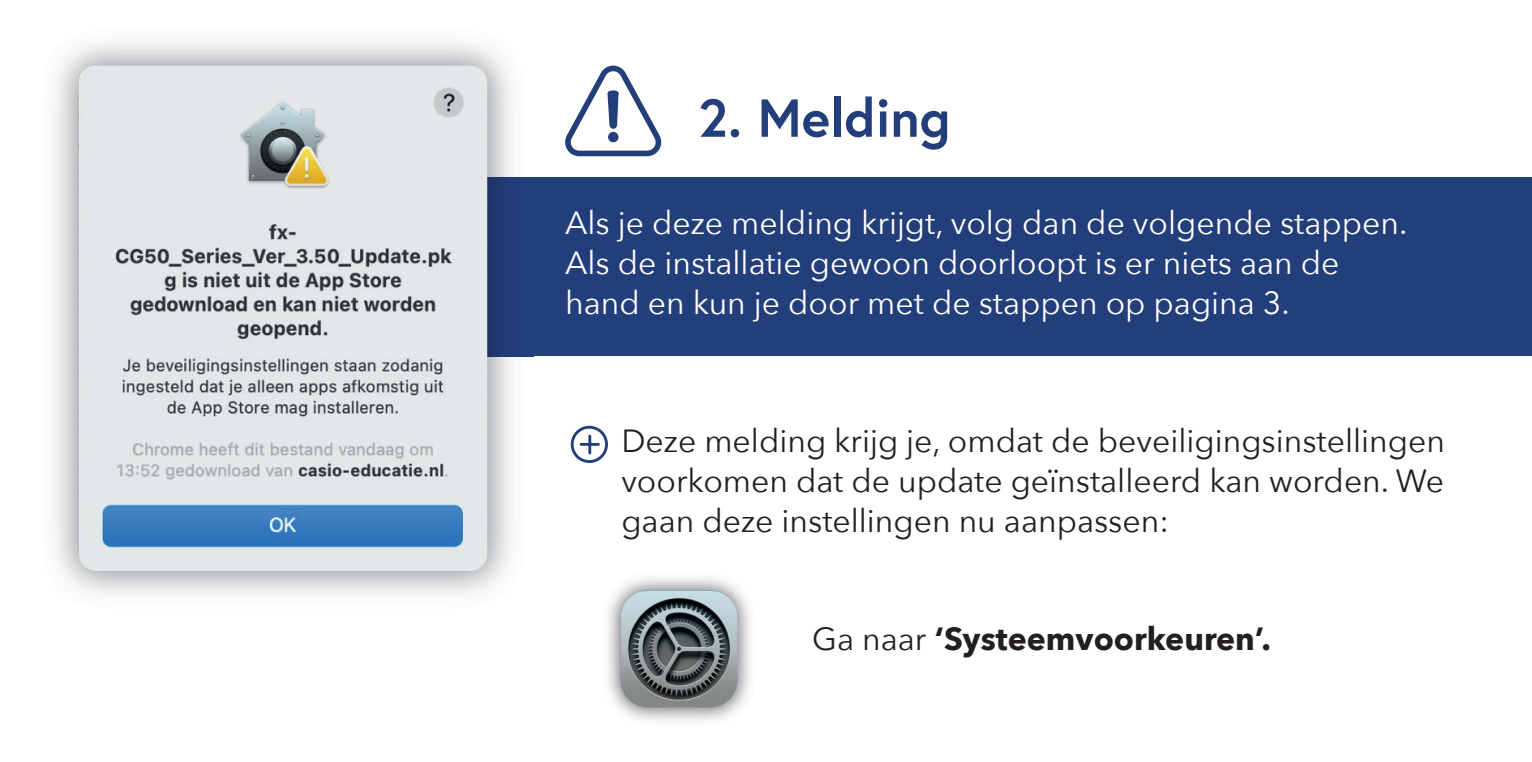

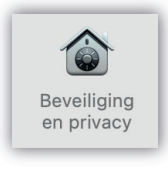

### casio-educatie.nl

Klik in het opkomende scherm vervolgens op **'Beveiliging en privacy'.** 

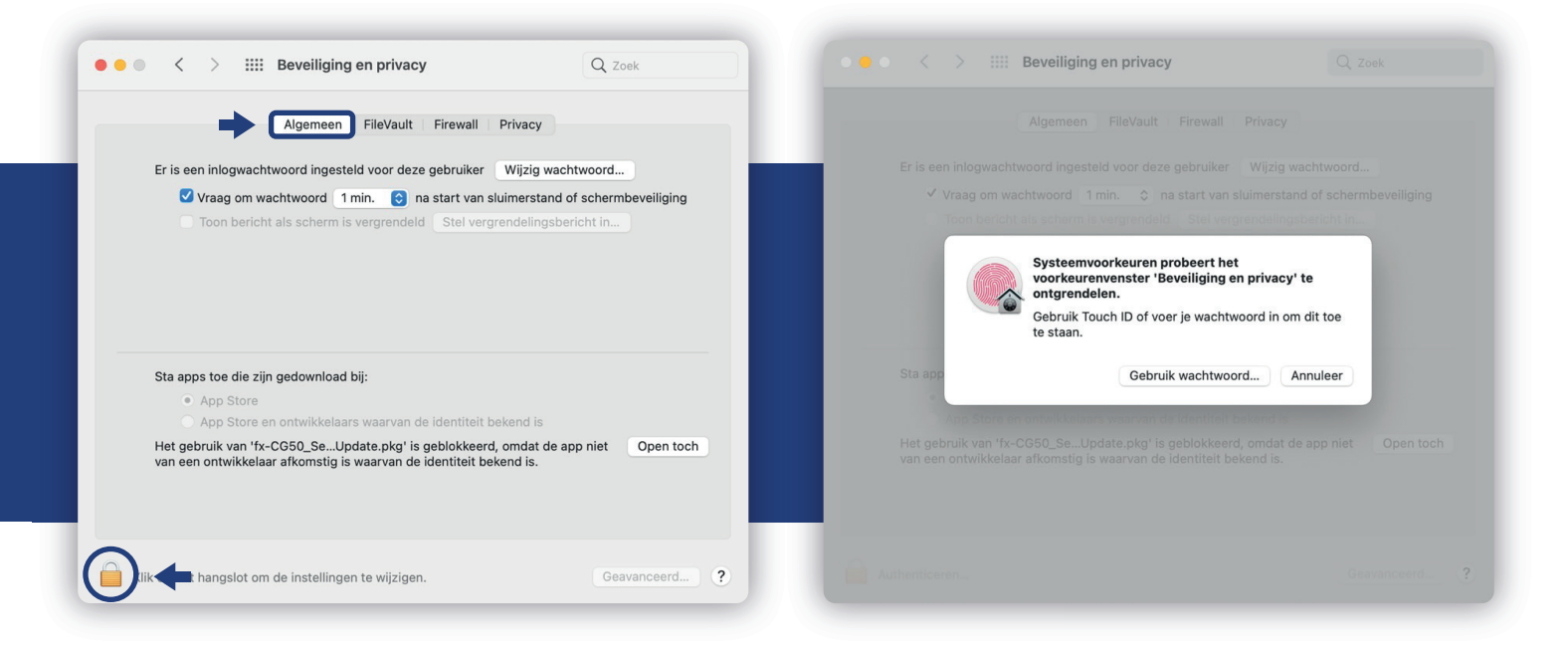

- **2.1** In de pop-up die je vervolgens ziet klik je in het tabblad **'Algemeen'** op het slotje wat onderin staat.
- **2.2** Klik op **'Gebruik wachtwoord'.** Voer jouw wachtwoord in en klik op **'Ontgrendel'.** Of, gebruik je **'TouchID'** (als je die hebt).

| Algemeen FileVault Firewall Privacy                                                                                                    | Algemeen FileVault Firewall Privacy                                                                                                    |
|----------------------------------------------------------------------------------------------------|----------------------------------------------------------------------------------------------------|
| Er is een inlogwachtwoord ingesteld voor deze gebruiker Wijzig wachtwoord                                                                             | Er is een inlogwachtwoord ingesteld voor deze gebruiker Wijzig wachtwoord                                                                   |
| ✓ Vraag om wachtwoord 1 min. 📀 na start van sluimerstand of schermbeveiliging                                                                         | 🗸 Vraag om wachtwoord 🛛 1 min. ( 🧿 na start van sluimerstand of schermbeveiliging                                                           |
| Toon bericht als scherm is vergrendeld     Stel vergrendelingsbericht in                                                                              | Toon bericht als scherm is vergrendeld     Stel vergrendelingsbericht in                                                                    |
| Sta apps toe die zijn gedownload bij:                                                                                                    | Sta apps toe die zijn gedownload bij:                                                                                                    |
| • App Store                                                                                                    | App Store                                                                                                    |
| Het gebruik van 'fx-CG50_SeUpdate.pkg' is geblokkeerd, omdat de app niet Open toch van een ontwikkelaar afkomstig is waarvan de identiteit bekend is. | Het gebruik van 'fx-CG50_SeUpdate.pkg' is geblokkeerd, omdat de app niet van een ontwikkelaar afkomstig is waarvan de identiteit bekend is. |
|                                                                                                    |                                                                                                    |

2.3 Vervolgens krijg je bovenstaand scherm weer te zien, waarbij het **hangslotje nu open** staat.

Klik bij 'Sta apps toe die zijn gedownload bij:' de optie **'App Store en ontwikkelaars waarvan identiteit bekend is'** aan. 2.4 Tot slot klik je op de knop met **'Open toch'**. Hiermee geef je toestemming om de installatie van het updatebestand te hervatten.

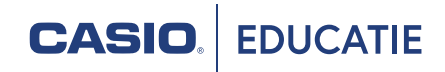

CASIO. EDUCATIE

## 3. Installatie

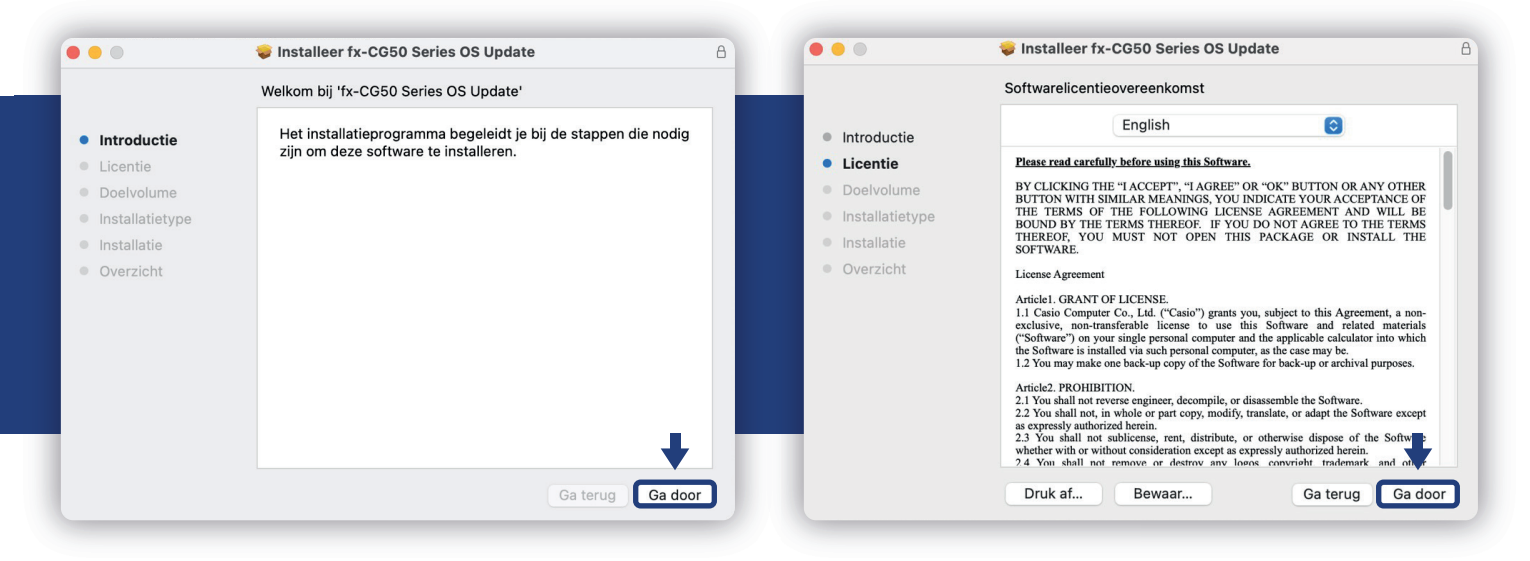

**3.1** De installatie verschijnt dan weer voor degenen die een melding hadden. Klik in dit scherm op **'Ga door'**.

Mocht de installatie niet verschijnen, kun je nogmaals op het '.pkg' bestand in je downloads klikken. Als het goed is loopt deze dan netjes door. Waarschijnlijk moet je nog wel een keer het wachtwoord invoeren als de Mac er om vraagt. **3.2** Klik in het volgende scherm, na het lezen van de licentievoorwaarden, wederom op **'Ga door'**.

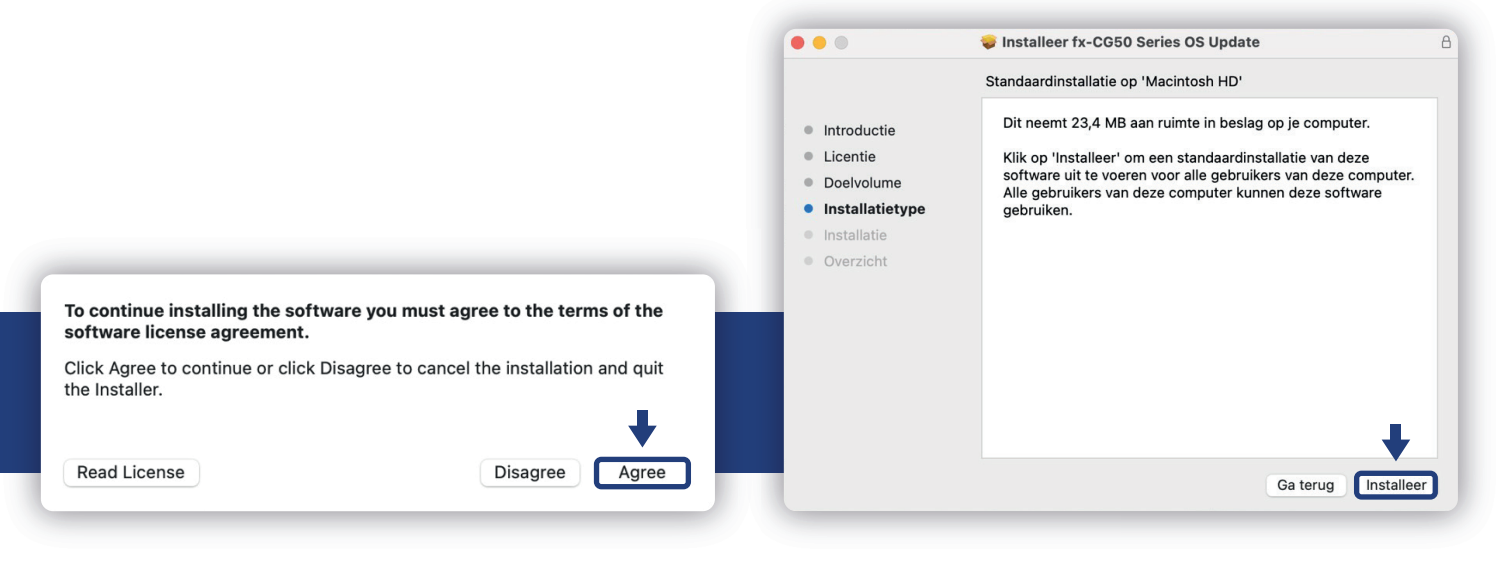

- **3.3** Klik in het volgende scherm op 'Agree'.
- **3.4** Klik tot slot op **'Installeer'**.

### CASIO. EDUCATIE

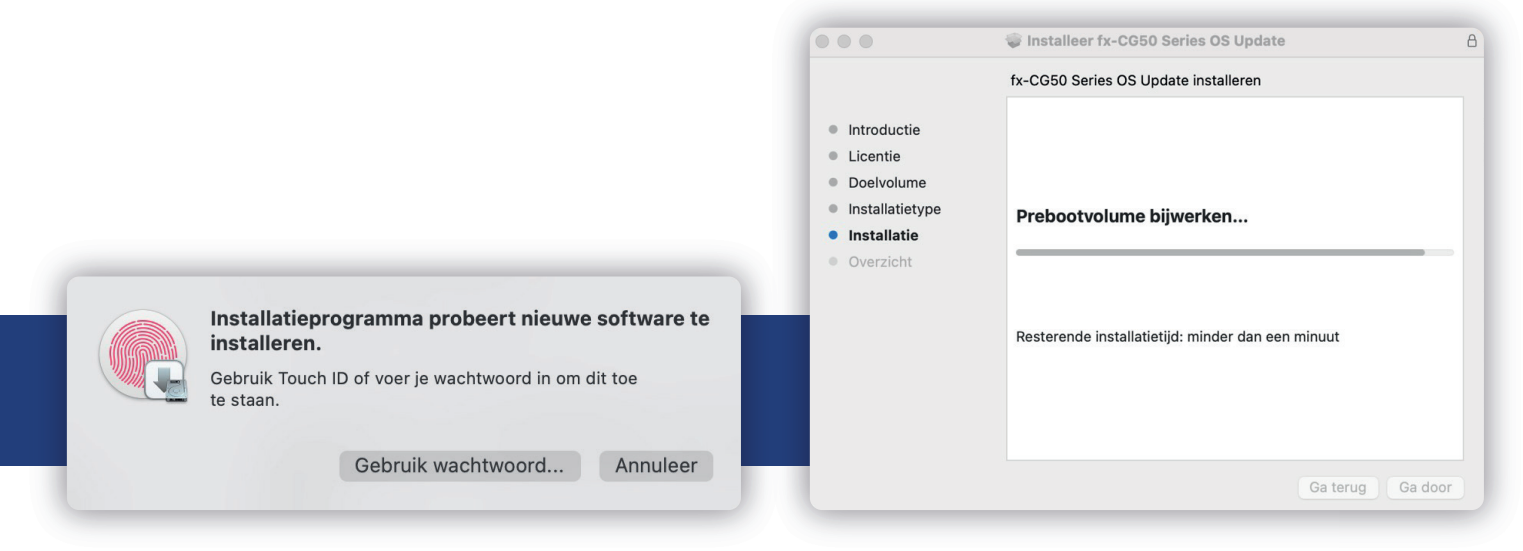

- 3.5 Klik op 'Gebruik wachtwoord'. Voer jouw wachtwoord in en klik op 'Ontgrendel'. Of, gebruik je 'TouchID' (als je die hebt).
- **3.6** De update wordt nu geïnstalleerd.

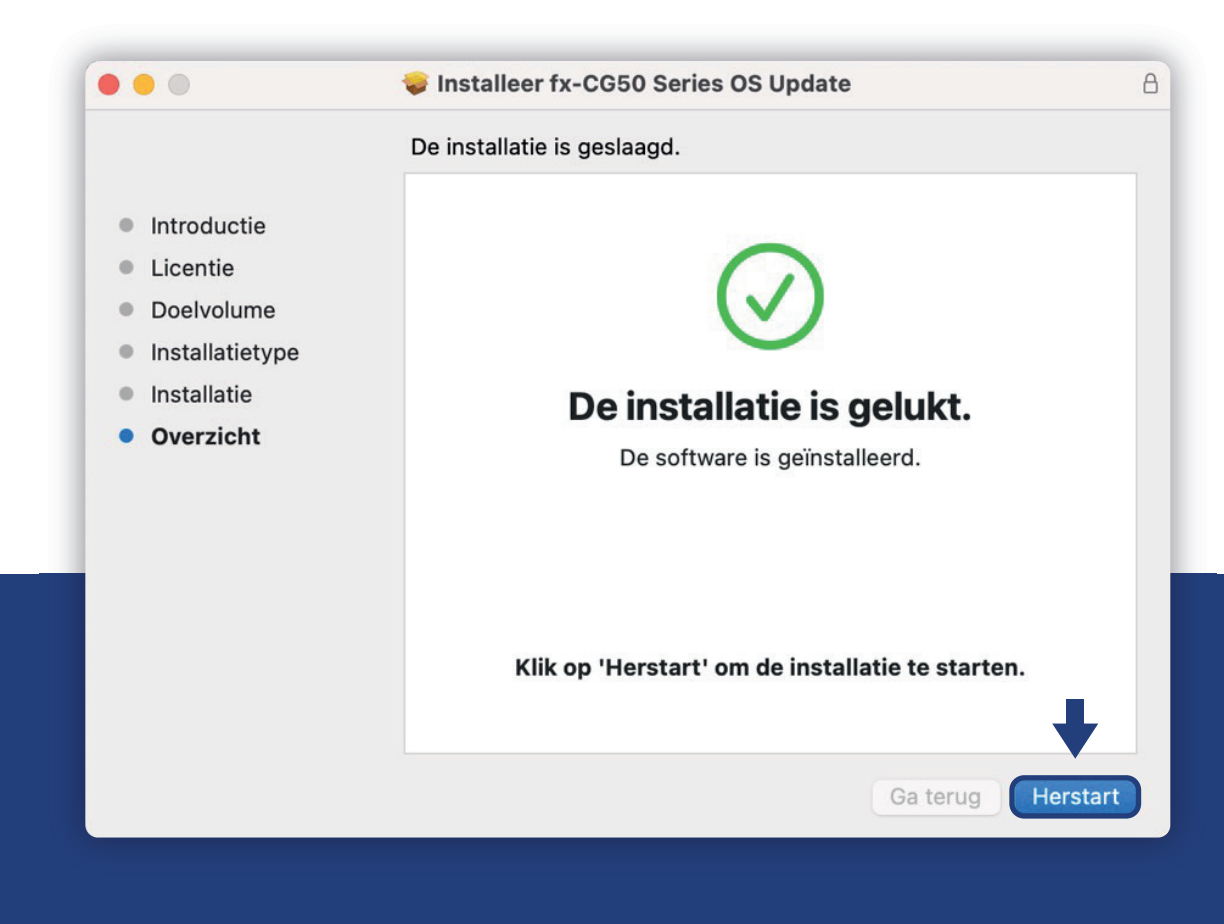

**3.7** De update is geïnstalleerd. Klik op '**Herstart'** en laat de computer opnieuw opstarten. Hierna kun je verder met het updaten van de rekenmachine.

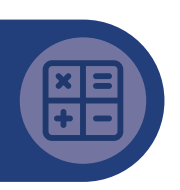

# 4. Het updaten van de fx-CG50

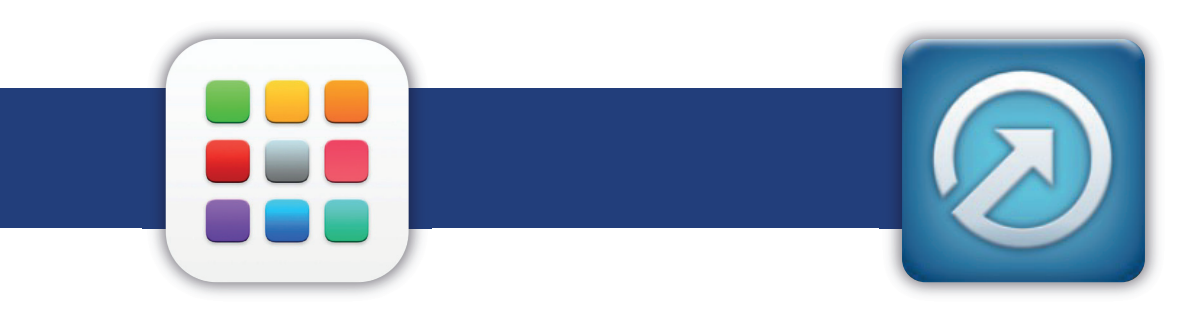

- 4.1 Zodra de computer weer is opgestart, en je weer ingelogd bent, klik je op de Launchpad, typ in de zoekbalk boven in beeld 'fx-CG50'.
- **4.2** Zodra je bovenstaand icoon ziet met het onderschrift **'fx-CG50 Se...OS Update'** heb je het juiste programma gevonden en dubbelklik je hierop.

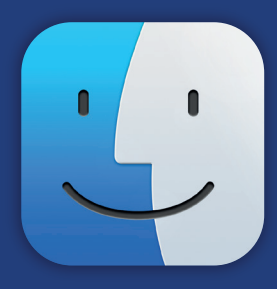

**4.3** Een andere manier om het programma te vinden is door te klikken op de **'Finder'** en via **'Apps'** in het zijmenu een overzicht te zien van alle programma's. In het mapje **'CASIO'** wat hier staat vind je vervolgens het programma wat je nodig hebt voor het uitvoeren van de update.

| •••                                  | < > Apps                       |   | :≡ ≎                      |         | ) v   | Q |
|--------------------------------------|--------------------------------|---|---------------------------|---------|-------|---|
| Favorieten                           | Naam                           | ^ | Bewerkingsdatum           | Grootte | Soort |   |
| AirDrop                              |                                |   |                           |         |       |   |
|                                      | 📅 Agenda.app                   |   | 1 januari 2020 om 09:00   | 15,2 MB | Арр   | 1 |
| Recent                               | 📕 App Store.app                |   | 1 januari 2020 om 09:00   | 23,7 MB | App   |   |
| Apps                                 | 🚰 Automator.app                |   | 1 januari 2020 om 09:00   | 5,3 MB  | App   |   |
|                                      | Berichten.app                  |   | 1 januari 2020 om 09:00   | 7,3 MB  | App   |   |
| Bureaublad                           | Blackmagic Disk Speed Test.app |   | 29 november 2020 om 20:11 | 53 MB   | App   |   |
| Ownloads                             | 🛄 Boeken.app                   |   | 1 januari 2020 om 09:00   | 85,3 MB | Арр   |   |
|                                      | CASIO                          |   | Vandaag om 21:00          |         | Мар   |   |
| ☑ Finits ☑ fx-CG50 Series OS Update. | fx-CG50 Series OS Update.app   |   | Vandaag om 21:00          | 23,2 MB | Арр   |   |

| CASIO. EDUCATIE                                                                                                    |                                                                                                    |  |  |
|----------------------------------------------------------------------------------------------------|----------------------------------------------------------------------------------------------------|--|--|
|                                                                                                    | fx-CG50 Series OS Update                                                                                                    |  |  |
| Warning<br>If the calculator is connected to a<br>computer, disconnect it.<br>Press [SHIFT][AC/ON] to turn off the<br>calculator. | <ul> <li>1. Connect the calculator.</li> <li>2. If [Select Connection Mode] is displayed on the calculator, press [EXIT] to exit it.</li> <li>3. Press [MENU].</li> <li>4. Enter the System mode.</li> <li>5. Press [F6][F5](OS Update) to enter receive standby.</li> </ul> |  |  |
| No Yes                                                                                                    | Cancel OK                                                                                                    |  |  |

- 4.4 Het updateproces begint met een waarschuwing. Volg deze goed op. Zorg dus dat de **rekenmachine uit** staat en nog niet verbonden is met de computer.
- **4.5** Pas bij het zien van bovenstaand scherm sluit je de fx-CG50 aan met behulp van de kabel. Voer hierna op de rekenmachine exact de 5 handelingen uit die vermeld staan. Hierna pas op **'OK'** klikken.

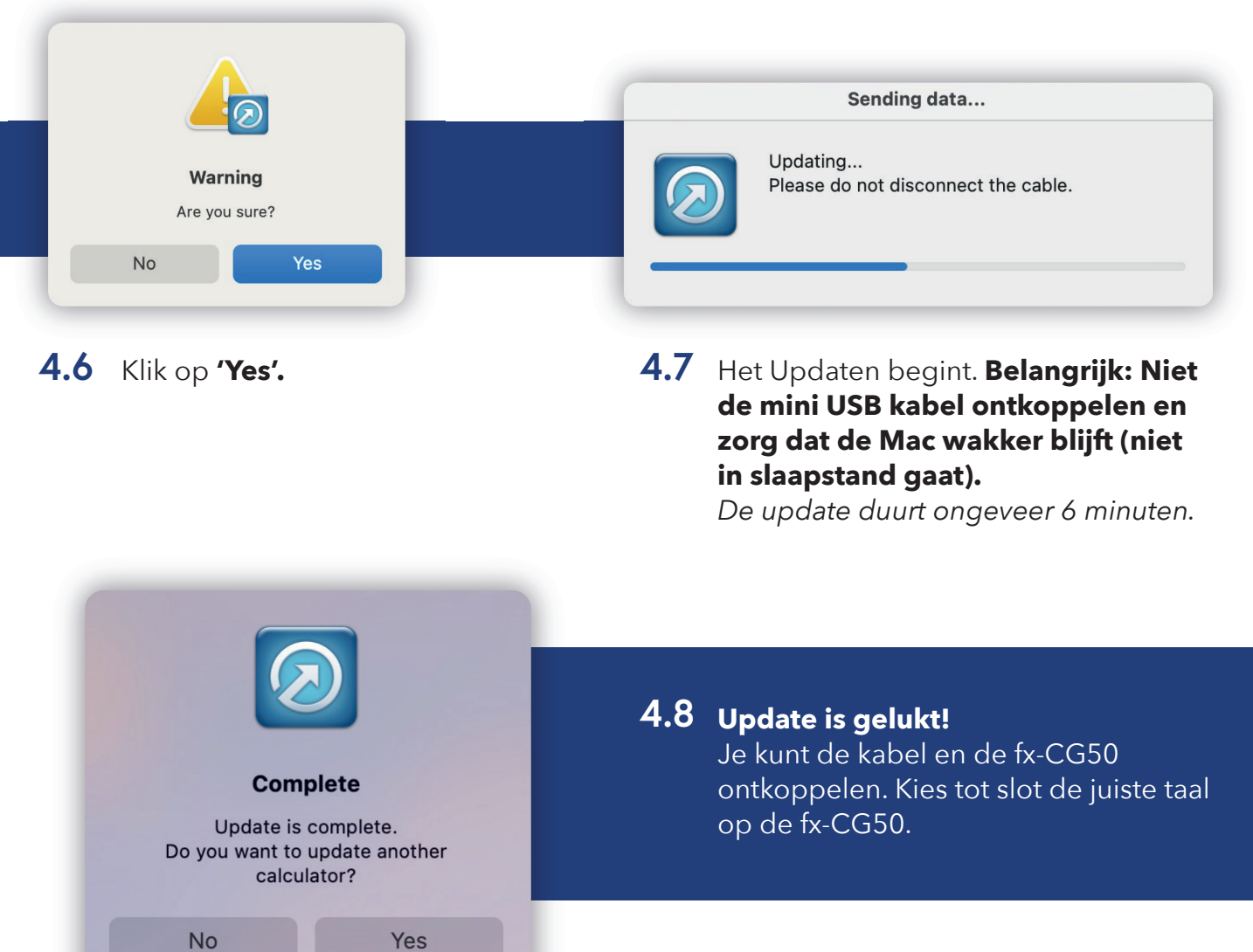

### casio-educatie.nl